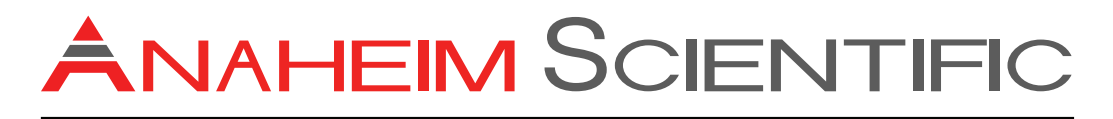

# **Users Manual**

# Model S660 Sound Level Analyzer

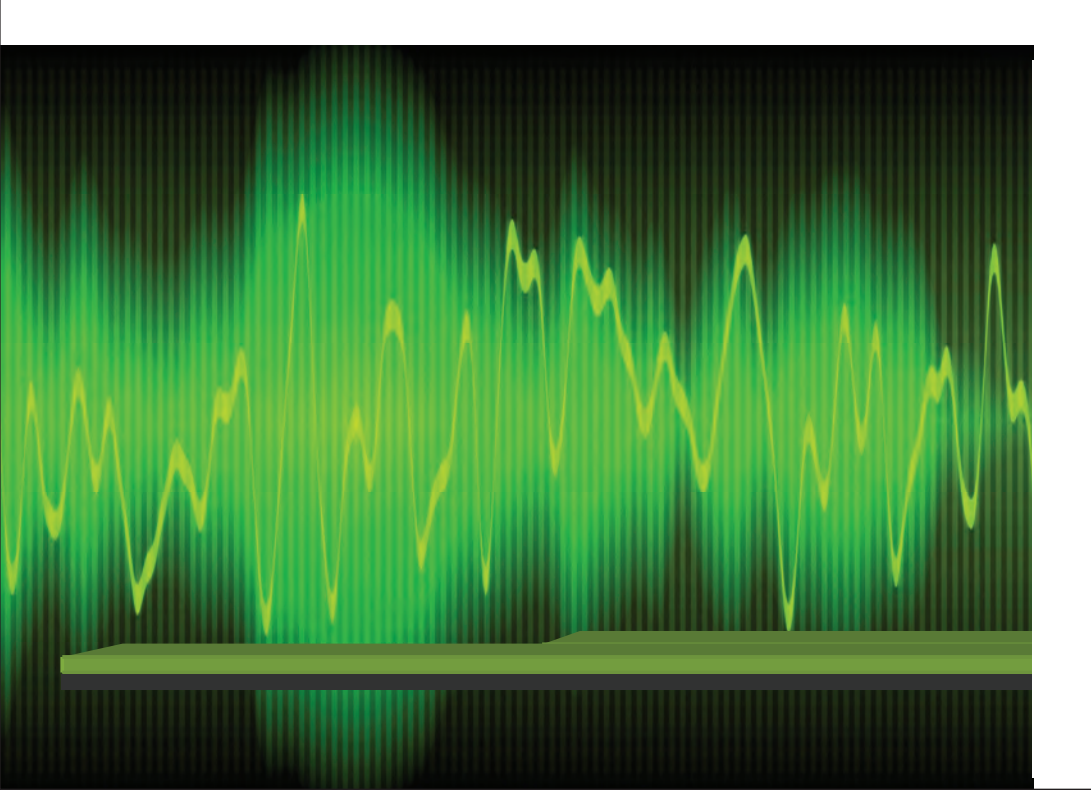

| Introduction1                         |
|---------------------------------------|
| Safety Precautions1                   |
| Windscreen2                           |
| Product Contents and Inspection2      |
| Optional Accessories2                 |
| Instrument Controls 3                 |
| Input Interface                       |
| Microphone4                           |
| Microphone Extension Cables4          |
| Output Interface                      |
| AC Output5                            |
| DC Output5                            |
| ON / OFF / Display Contrast           |
| Measurement Parameters6               |
| Measurement Parameter Table7          |
| Non-Integrating Noise Measurement10   |
| Integrating Noise Measurement10       |
| Large Font Display12                  |
| Integrating Measurement Time Settings |
| A, C, Z Weightings13                  |
| Maintenance                           |
| General Information13                 |
| Battery Replacement                   |

| S660 Users Manual               | Table Of Contents |
|---------------------------------|-------------------|
| Cleaning                        |                   |
| End of Life                     | 14                |
| Technical Specifications        |                   |
| Service                         |                   |
| Storage                         |                   |
| Non-Warranty Service            |                   |
| Warranty                        |                   |
| Calibration                     |                   |
| Acoustic Calibration Mode       |                   |
| Acoustical Calibration with CAL | .610 19           |

# Introduction

Anaheim Scientific's Model S660 is a Class 1 Integrating Sound Level Meter. This superior Class 1 Sound Meter offers a wider frequency range and a tighter tolerance over a Class 2 unit. This integrating meter sums the frequency-weighted noise to give sound exposure levels. Designed specifically for measuring environmental, occupational and product noise.

Model S660 meets the current International standard for sound level meter performance IEC 61672-1:2002 Class 1. This standard directs the inclusion of an A-frequency-weighting filter and frequency weightings of C and Z (zero) frequency weightings.

#### **Safety Precautions**

Avoid taking measurements in hot, humid or wet places. Be sure the temperature and humidity is within the limits indicated in the Technical Specification section of this manual.

Avoid making measurements in the presence of explosive gas, combustible gas, steam or excessive dust.

The following symbols are used in this manual:

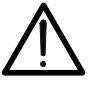

Caution: refer to the instruction manual; improper usage may damage the analyzer or its components

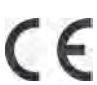

Meter is in compliance to the CE mark standards

Note: Read the recommendation which follows this symbol and the instructions in this manual:

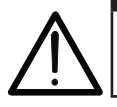

If the user does not observe this warning and/or operation instruction, it is possible to either damage the instrument components or the user.

Do not operate the instrument in a hot temperature or humid environment outside its specifications. Refer to Technical Specification page.

#### Windscreen

Wind blowing across the microphone can potentially add extraneous noise to a measurement. Position the provided windscreen on the microphone to prevent undesirable signals.

Keep the microphone dry and avoid severe vibration.

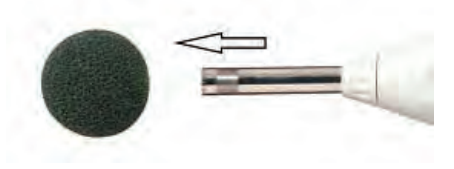

Figure 1

#### **Product Contents and Inspection**

This instrument has been checked mechanically and electrically prior to shipment. Confirm the instrument is undamaged. If damage is suspected, submit a claim to the dealer immediately. Check the packaged contents according to this list:

Model S660 Sound Level Meter

User's manual

Switching AC/DC power supply:

100V  $\sim$  240V AC to DC 5V/1A

Carrying case

4 batteries 1.5 V

LR6 - AA - AM3 - MN 1500

60mm diameter windscreen

#### **Optional Accessories**

Model CAL601: Sound level calibrator, 94 and 114dB Model RSCBL3: RS-232 cable Model MC15: 5 m (15 ft) microphone extension cable Model MC60: 20 m (60 ft) microphone extension cable Figure 2

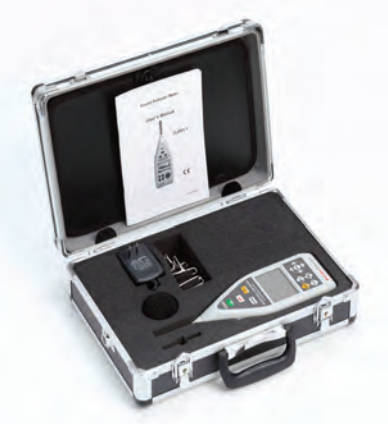

# Instrument Controls

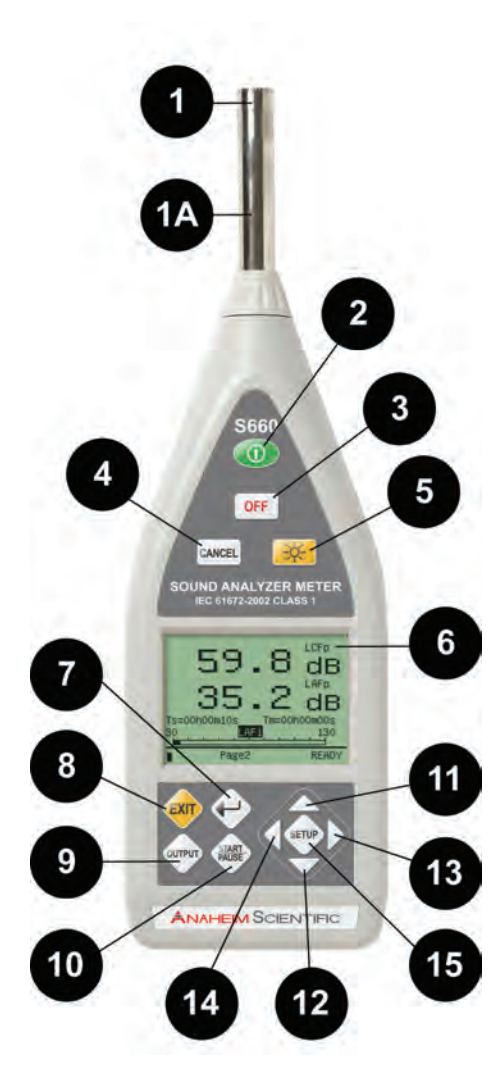

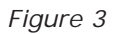

1. Microphone 1A. Preamplifier.

2. Turns on the power (press a second more) or carries on the reset to the instrument.

3. **OFF** Turns off power to the unit.

4. CANCEL Deletes the current measurement result.

5. Press the this button once to turn on the LCD backlight. The LCD backlight automatically turns off after 15 seconds.

- 6. Liquid Crystal Display.
- Enter the next menu or confirm the current input
- 8. Exit to the upper menu from the current interface

9. Output stops current measurements

10. Start or pause the integrated measurement

11. Increase the parameter where the cursor is located by 1. Press it to increase the parameter upwards continually

12. Decrease the parameter where the cursor is located by 1. Press it to decrease the parameter downwards continually

13. Move the cursor to the right. Press it to move the cursor right continually

14. Move the cursor to the left. Press it to move the cursor left continually

15. **SETUP** Set up the auto backlight shut-off time. Change from 5 to 95 seconds

www.anaheimscientific.com

# Input Interface

#### Microphone

The input uses an X9-6Z signal input receptacle. The receptacle pins are arranged as shown below. The pins have the following functions:

Pin 1 Power supply
Pin 2 Null
Pin 3 Signal input
Pin 4 Null
Pin 5 Signal ground
Pin 6 Null

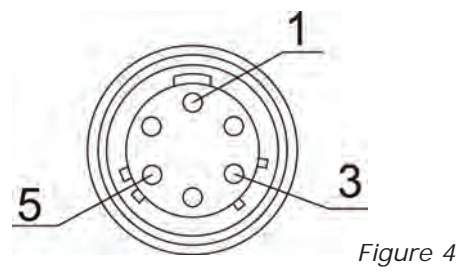

On the input receptacle, pin 1 is the power supply pin that the analyzer uses to transmit power to the sensor (36 V, 2 mA max.). Inside this power supply, a 2 k $\Omega$  current limiting resistor is connected in series. The signal input pin receives the input electrical signal, in which a DC isolated capacitor is connected (Maximum input voltage: 10 V (RMS), input impedance: 150 k $\Omega$ , input capacitor:  $\leq$ 100 pF). Two optional extension cables are available to place the microphone away from the unit: up to 5m (15 ft) Model MC15 or up to 20m (60 ft) Model MC60.

#### **Microphone Extension Cables**

Two optional microphone extension cables are available. Use these to place the microphone strategically to avoid measurement deviation caused by possible reflection effects. The cable extends the microphone for exact placement for correct measurements.

1. Turn the power off to the Model S660.

2. Turn the preamplifier and microphone counterclockwise to be separated from the main body.

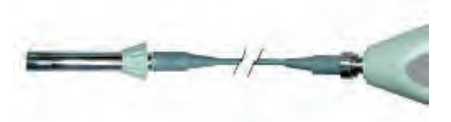

Figure 5

3. Connect the extension cable to the microphone and main body.

# **Output Interface**

## **AC Output**

The AC signal output corresponds to the frequency weighting (Figure 6)

Output voltage:1Pa sound pressure=15mV.Output impedance:approx.  $1k\Omega$ Load impedance:more than  $100k\Omega$ Load capacitance:less than 100 pF

## **DC Output**

The DC signal's output is corresponding to the frequency weighting (Figure 6)

Output voltage: Approx. 20mV/dB

DC output is provided by the second PIN of RJ45, pin definition is shown in Figure 5.

DC OUT: the output is same as the bargraph display.

Output pin definition is as following:

Pin number position from right to left  $(1 \sim 8)$ .

Pin 1 is Ground

Pin 2 is Signal

Pin 3~8 null

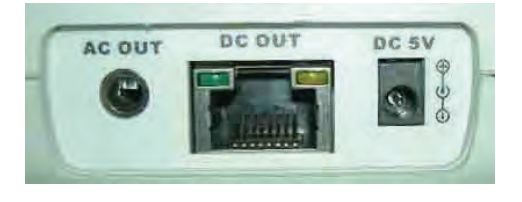

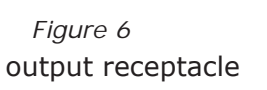

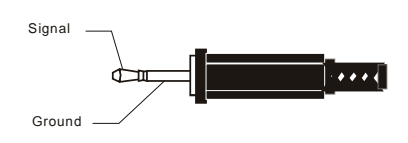

*Figure 7* 3.5mm output plug

# ON / OFF / Display Contrast

Press power button

more than one second to turn on the

instrument. Model S660 starts up in initial list display mode. Select or key to enter into either Measurement or Calibrate mode. Press the pushbutton to confirm measurement or calibration. To return to the display mode of initial display, press the pushbutton. Press the setup pushbutton to set the backlight timing between 5~95 seconds. LCD contrast setup: Press or pushbuttons to set the LCD

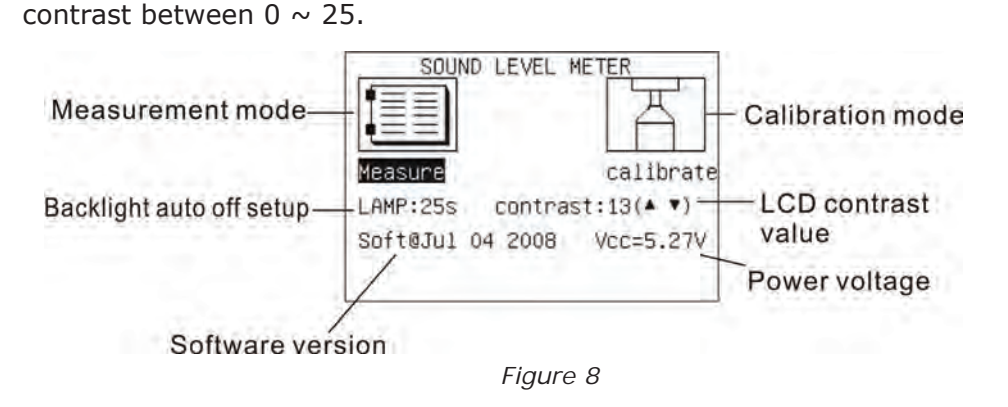

# **Measurement Parameters**

Model S660 is a high performance unit that conforms to international IEC61672 Class 1 Integrating Sound Level Meter standards. It performs the time-weighting measures of Fast (F), Slow (S) and Impulse (I). As well as the Frequency weighting measurements of A, C Z which can be performed simultaneously.

Plus it also measures: Lxyi, Lxyp, Lxeq, Lxmax, Lxmin, LAE, Lcpeak, Lzpeak using A, C, Z frequency weights as well as F, S, I time weightings. These can be performed simultaneously to survey many kinds of targets.

The dynamic range is greater than 110dB and is not necessary to be selected when making measurements.

#### **Measurement Parameter Table**

In addition to measurements listed in above paragraph, the unit performs the various measurements listed in the Measurement Parameter Table.

| Default<br>Screen<br>Weighting | Frequency<br>Weighting | Time<br>Weighting | Description                                                    |  |
|--------------------------------|------------------------|-------------------|----------------------------------------------------------------|--|
| LAFp                           | А                      | F                 | Sound pressure level (SPL)                                     |  |
| LCFp                           | С                      | F                 | Sound pressure level (SPL)                                     |  |
| LZFp                           | Z                      | F                 | Sound pressure level (SPL)                                     |  |
| LASp                           | А                      | S                 | Sound pressure level (SPL)                                     |  |
| LCSp                           | С                      | S                 | Sound pressure level (SPL)                                     |  |
| LZSp                           | Z                      | S                 | Sound pressure level (SPL)                                     |  |
| LAIp                           | А                      | I                 | Sound pressure level (SPL)                                     |  |
| LCIp                           | С                      | I                 | Sound pressure level (SPL)                                     |  |
| LZIp                           | Z                      | I                 | Sound pressure level (SPL)                                     |  |
| LAeq1s                         | А                      | N/A               | 1 second A frequency weighting<br>Equivalent continuous level. |  |
| LCeq1s                         | С                      | N/A               | 1 second C frequency weighting<br>Equivalent continuous level. |  |
| LZeq1s                         | Z                      | N/A               | 1 second Z frequency weighting<br>Equivalent continuous level. |  |
| LAeq,T                         | А                      | N/A               | T second A frequency weighting<br>Equivalent continuous level. |  |
| LCeq,T                         | С                      | N/A               | T second C frequency weighting<br>Equivalent continuous level. |  |
| LZeq,T                         | Z                      | N/A               | T second Z frequency weighting<br>Equivalent continuous level. |  |

| Default<br>Screen<br>Weighting | Frequency<br>Weighting | Time<br>Weighting | Description                                                      |
|--------------------------------|------------------------|-------------------|------------------------------------------------------------------|
| LAeq                           | А                      | N/A               | Equivalent continuous level for the duration of the measurement. |
| LCeq                           | С                      | N/A               | Equivalent continuous level for the duration of the measurement. |
| LCeq                           | Z                      | N/A               | Equivalent continuous level for the duration of the measurement. |
| LAFmax                         | А                      | F                 | Max. LAFp value detected within the elapsed time.                |
| LAFmax                         | С                      | F                 | Max. LCFp value detected within the elapsed time.                |
| LAFmax                         | Z                      | F                 | Max. LZFp value detected within the elapsed time.                |
| LAFmax                         | А                      | S                 | Max. LASp value detected within the elapsed time.                |
| LAFmax                         | С                      | S                 | Max. LCSp value detected within the elapsed time.                |
| LAFmax                         | Z                      | S                 | Max. LZSp value detected within the elapsed time.                |
| LAFmax                         | А                      | I                 | Max. LAIp value detected within the elapsed time.                |
| LAFmax                         | С                      | I                 | Max. LCIp value detected within the elapsed time.                |
| LAFmax                         | Z                      | I                 | Max. LZIp value detected within the elapsed time.                |
| LAFmin                         | А                      | F                 | Min. LAFp value detected within the elapsed time.                |

| Default<br>Screen<br>Weighting | Frequency<br>Weighting | Time<br>Weighting | Description                                                                        |  |
|--------------------------------|------------------------|-------------------|------------------------------------------------------------------------------------|--|
| LAFmin                         | С                      | F                 | Min. LCFp value detected within the elapsed time.                                  |  |
| LAFmin                         | Z                      | F                 | Min. LZFp value detected within the elapsed time.                                  |  |
| LAFmin                         | А                      | S                 | Min. LASp value detected within the elapsed time.                                  |  |
| LAFmin                         | С                      | S                 | Min. LCSp value detected within the elapsed time.                                  |  |
| LAFmin                         | Z                      | S                 | Min. LZSp value detected within the elapsed time.                                  |  |
| LAFmin                         | А                      | I                 | Min. LAIp value detected within the elapsed time.                                  |  |
| LAFmin                         | С                      | I                 | Min. LCIp value detected within the elapsed time.                                  |  |
| LAFmin                         | Z                      | I                 | Min. LZIp value detected within the elapsed time.                                  |  |
| LAE                            | А                      | N/A               | Frequency weighted sound<br>exposure level for the duration of<br>the measurement. |  |
| Lcpeak                         | С                      | N/A               | Instantaneous C peak level.                                                        |  |
| Lzpeak                         | Z                      | N/A               | Instantaneous Z peak level.                                                        |  |

When the unit is entered into measurement mode after being turned on, press down the Return pushbutton to choose between the

three different types of displays. Non-Integral sound pressure level is Page0, Integrating measurement is Page1, and Manual "Large font display" measurement mode is Page2. These three types of display modes can operate simultaenously. Continue to press the Return pushbutton to toggle between the three display modes.

www.anaheimscientific.com

9

When the Start/Pause

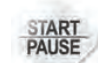

pushbutton is pressed, All three types

of measurements are in integrating measurement mode simultaneously.

#### Non-Integrating Noise Measurement

This first display called Page0 is for Sound Pressure Level, Lxyp and Equivalent Continuous Level, Lxeq1s measurements.

When Page0 LCD is selected, it displays simultaneously A, C, Z frequency weightings, and F, S, I time weightings for the sound pressure level. At the bottom of the display is a bargraph version. Press the source pushbuttons to have the cursor will change to LASi, LAIi, LZFi, LZSi, LZIi, LCFi, LCSi, LCIi or LAFi. (For Lxyp and Lxeq1s refer to the Measurement Parameter Table)

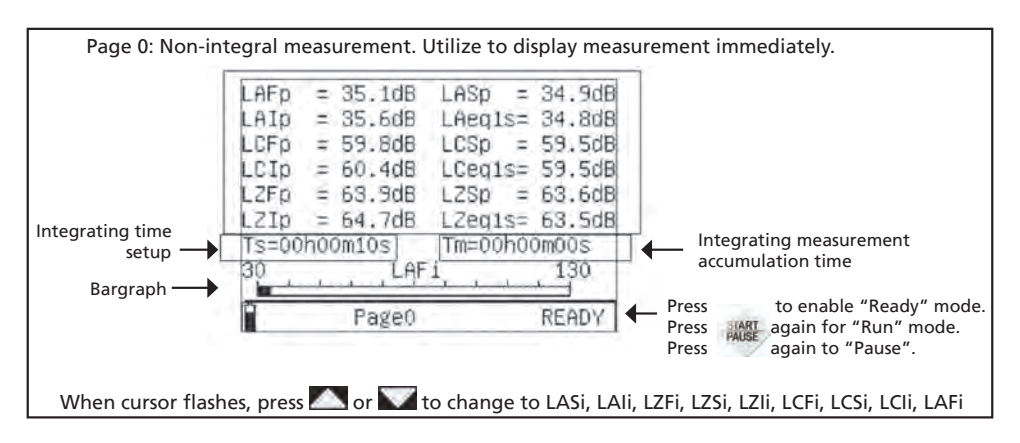

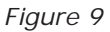

#### Integrating Noise Measurement

The second display is called Page1 for integrating noise measurement. To set up the integrating measurement time , set "Ts" first. Press the key, to set up measuring time Ts from 10 seconds, 1 minute, 5 setup

minutes, 10 minutes, 20 minutes, 30 minutes, 1 hour, 2 hours, 4 hours, 8 hours, 16 hours, to 24 hours. Manual is the measurement time in "00h00m00s". When Model S660 is powered down, it will automatically

store the Ts setting value.

Page1 LCD displays Lxeq, LAE, Lcpeak, Lzpeak, Lxmax, Lxmin simultaneously when the measurement time "Ts" is set. Press the START PAUSE

key, the instrument starts the integrating measurement and "RUN" is displayed on the bottom right corner of the display. The measurement's accumulation time "Tm" will start counting. When the measurement accumulation time reaches the setup time, the measurement will end (Tm = Ts). During the measurement process, Press the START PAUSE

pushbutton to suspend the measurement. "PAUSE" will be displayed on the bottom right corner of the LCD and the integrating measurement is suspended. To erase the measurement value, if desired, press **CANCEL**.

To continue the measurement, press the **START** pushbutton.

Under this Page1 display mode, press the 🚺 or Dushbuttons to move

the cursor to WEI: presses the  $\square$  or  $\square$  pushbuttons to change the time weighting F, S, I.

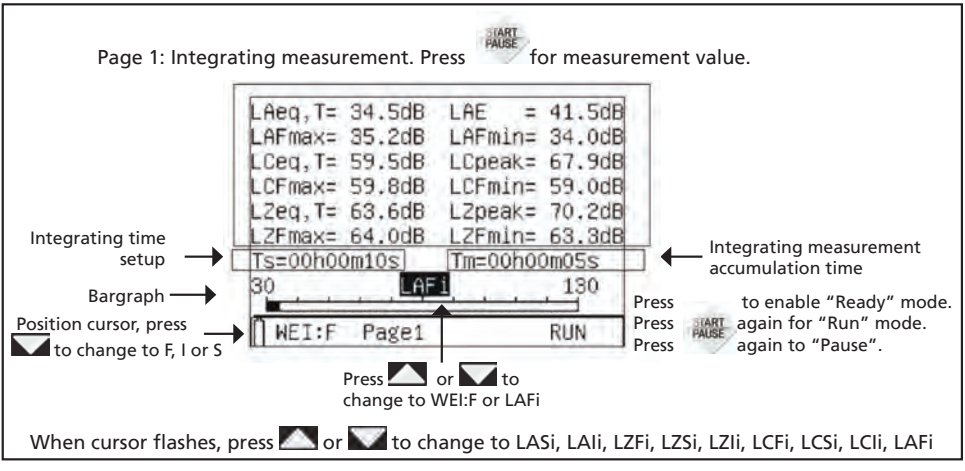

Figure 10

#### Large Font Display

The third display, Page2, is a large font display. This mode provides two large font values. Press the 🚺 or 🚺 pushbuttons to change the

cursor to "LAFi", "LCFp" or "LAFp". When the cursor is on the "LAFi" icon, press the or pushbuttons to change to the analog bargraph

measuring mode. With the cursor on the "LCFp" or "LAFp" icon, press the  $\square$  or  $\square$  key to change the measurement mode.

When Model S660 is set up for measuring LZFp, LZSp, LZIp, LCFp, LCIp, LAFp, LASp, LAIp, LAeq1s, LCeq1s, or LZeq1s, the value will be expressly displayed.

When set up for the integrating measurement function for these values: LAeq,T; LCeq,T; LZeq,T; LZFmax; LZFmin; LZSmax; LZSmin; LZImax; LZImin; LCFmax; LCFmin; LCSmax; LCSmin; LCImax; LCImin; LAFmax; LAFmin; LASmax; LASmin; LAImax; LAImin; LAE; LCpeak; Lzpeak, the measurement must be started to see the display value. Press the start pushbutton. If the memory does not save the previous

value it will display -.- .

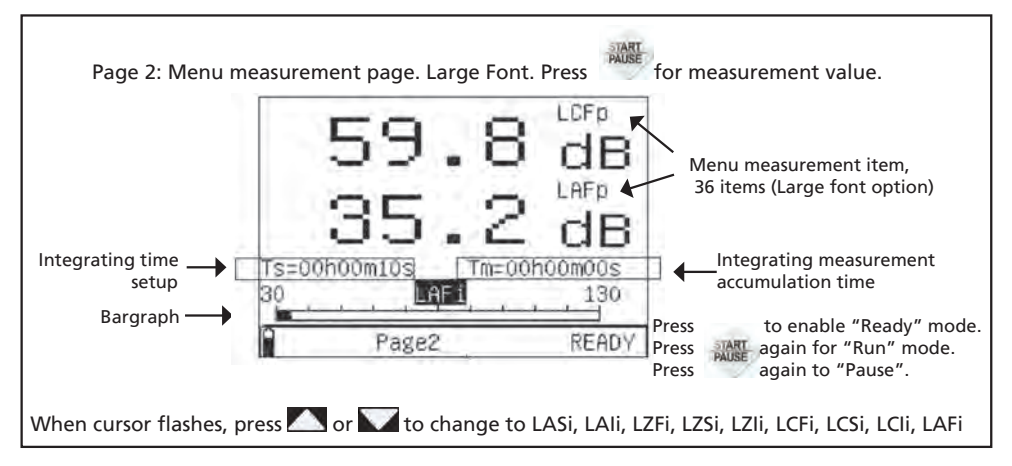

Figure 11

#### **Integrating Measurement Time Settings**

The integrating measurment time is Ts. The integrating accumulation

time is Tm. To revise the Ts time, press down the Start/Pause

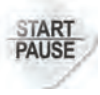

pushbutton.Ts is in "00h00m00s". Push the same Start/Pause pushbutton to finish the setting. This same Start/Pause pushbutton starts the integrating measurement. Also to pause the measurement. While in the Pause mode, press the Cancel **CANCEL** pushbutton to erase the data if

desired.

## A, C, Z Weightings

A: The A weighting curve is based on 40 Phon Fletcher-Munson Equal Loudness Contour, use3d for general noise sound level for humans.

C: The C weighting is essentially smooth used for measuring sound level of acoustic material control in various environeme4nts. C weighting is usually used for peak frequency measurements.

Z: The Z weighting is a flat frequency response. A flat measurement with equal emphasis of all frequencies. It is a linear signal not processed through a filter.

# MAINTENANCE

### **General Information**

This is a precision instrument. To guarantee its performances be sure to use it or keep it stored within suitable environmental conditions. Do not expose it to high temperatures, humidity or direct sunlight. Be sure to turn it off after use. If the instrument is not expected to be used for a long period of time, remove the batteries to avoid any damage to its inner components.

# **Battery Replacement**

The low battery icon " $\Box$ " will be displayed when the batteries need to be replaced.

Turn off the instrument. Remove the battery cover. Remove all the batteries from the battery holder.

Insert four new batteries of the same type with respect to the polarity signs.

Install the battery cover.

Follow local laws and regulations to dispose of used batteries properly.

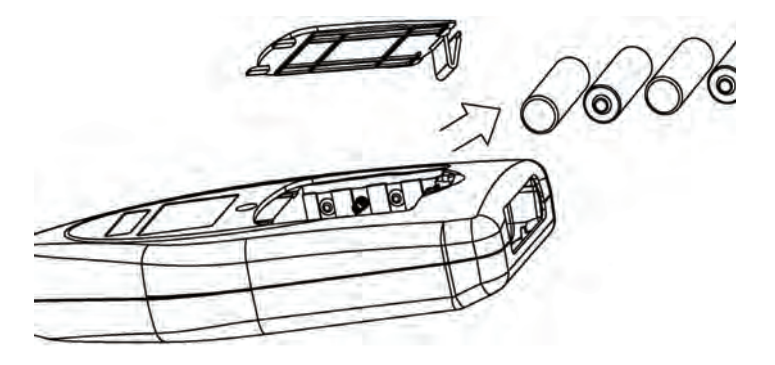

Figure 12 : Opening and closing of battery cover

#### Cleaning

To clean the instruments use a soft dry cloth. Never use a wet cloth, solvents or water.

#### End of Life

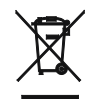

Caution: this symbol indicates that instrument and its accessories should be subject to a separate collection and correct disposal.

# **TECHNICAL SPECIFICATIONS**

Specifications (temperature 23 °C  $\pm$  5°C, relative humidity < 80%)

|                  | This tester was designed in accordance with EMC stan-   |  |
|------------------|---------------------------------------------------------|--|
| EMC              | dards in force and its compatibility has been tested in |  |
|                  | accordance with EN61326-1 (2006)                        |  |
|                  | This S665 instrument complies with IEC 61672 (2002)     |  |
| Design standards | class 1 and CNS 7129 Class 1. IEC60651:1979 TYPE 1,     |  |
|                  | IEC60804:1985 TYPE 1, ANSI S1.4:1983 Type1.             |  |

|                         | 1/2" pre-polarized with built-in preamplifier. Sensitivity: 40 |
|-------------------------|----------------------------------------------------------------|
| Microphone              | mV/Pa, frequency range: 10 Hz~16 kHz, heat noise: <20          |
|                         | dB(A)                                                          |
| Frequency range         | 10 Hz ~ 16 kHz                                                 |
| Max Peak C Weighting    | 70 ~ 133 dB                                                    |
| Sampling frequency      | 20.8 μs (48 kHz)                                               |
| Time weighting          | Parallel (simultaneous) F (Fast), S (Slow), I (Impulse),       |
| I inne weighting        | Peak C+, Peak C-                                               |
| Frequency unighting     | Parallel (simultaneous) A, C, Z. Realized by digital filter-   |
| Frequency weighting     | ing                                                            |
| Measuring parameters    | Lxyi, Lxyp, Lxeq, Lxmax, Lxmin, LAE, Lcpeak, Lzpeak            |
|                         | 30dB to 130dB (A)                                              |
| Measurement range       | 35dB to 130dB (C)                                              |
|                         | 40dB to 130dB (Z)                                              |
| Integrate Time actus    | Random, 10 s, 1 min, 5 min, 10 min, 20 min, 30 min, 1          |
|                         | hr, 2 hr, 4 hr, 8 hr, 16 hr, 24 hr                             |
| Starting time           | < 10 s                                                         |
| Calibration             | Use Model CAL601 or a Class 1 Calibrator with 1000 Hz          |
|                         | ± 1 %, harmonic distortion < 1 %                               |
| Diaplay                 | Type 240×160 matrix LCD, with LED backlight with real-         |
| Display                 | time clock: Year, Month, Minute                                |
| Display refresh         | 1 Hz for value; 10 Hz for graph                                |
| Input connection        | X9-6Z signal input receptacle                                  |
| Dower                   | Battery: 4 batteries 1.5 V – LR6 – AA–AM3–MN 1500              |
| Power                   | 100 V ~ 240 VAC to 5 VDC Adapter: 5V/1A                        |
| Low Pottony indication  | When battery voltage becomes too low a battery icon            |
|                         | appears                                                        |
| Battery life            | Approximately 8 hours                                          |
| Environmental           | For inside use                                                 |
| Operating max height    | 2000m                                                          |
| Operating temperature   | 5 ~ 40 °C (40 ~ 104 °F)                                        |
| Relative humidity       | <80% RH                                                        |
| Storage temperature     | -10 ~ 60 °C (14 ~ 140 °F)                                      |
| Storage humidity        | <70%                                                           |
| Dimensions              | 285(I) x 90(w) x 39(h) mm (11.2x3.5x1.5")                      |
| Weight (with batteries) | Approx 500g (1.1 lb)                                           |

# SERVICE

#### Storage

It is possible the S660 may be stored in extreme environmental conditions exceeding the limits mentioned in Technical Specifications. It is recommended to allow the instrument to return to normal measuring conditions before using it for accurate results.

#### **Non-Warranty Service**

Return the product in the original packaging to the address below. Clearly state in writing the performance problem and return any leads, probes, connectors and accessories that you are using with the device. Customers not on open account must include payment in the form of a money order or credit card. For the most current repair charges please visit www.anaheimscientific.com and click on "service/repair".

Return all merchandise to Anaheim Scientific with pre-paid shipping. The flat-rate repair charge for Non-Warranty Service does not include return shipping. Return shipping to locations in North American is included for Warranty Service. For overnight shipments and non-North American shipping fees please contact Anaheim Scientific.

> Anaheim Scientific 22820 Savi Ranch Parkway Yorba Linda, CA 92887 www.anaheimscientific.com 714-921-9095

Include with the returned instrument your complete return shipping address, contact name, phone number and description of problem.

#### Warranty

Limited Two-Year Warranty. Anaheim Scientific warrants to the original purchaser that its products and the component parts thereof, will be free from defects in workmanship and materials for a period of two years from date of purchase.

Anaheim Scientific will, without charge, repair or replace, at its option, defective product or component parts. Returned product must be accompanied by proof of the purchase date in the form of a sales receipt.

To obtain warranty coverage in the U.S.A., this product must be registered by completing a warranty registration form on www. anaheimscientific.com within fifteen (15) days of purchase.

Exclusions: This warranty does not apply in the event of misuse or abuse of the product or as a result of unauthorized alterations or repairs. The warranty is void if the serial number is altered, defaced or removed.

Anaheim Scientific shall not be liable for any consequential damages, including without limitation damages resulting from loss of use. Some states do not allow limitations of incidental or consequential damages. So the above limitation or exclusion may not apply to you.

This warranty gives you specific rights and you may have other rights, which vary from state-to-state.

Anaheim Scientific 22820 Savi Ranch Parkway Yorba Linda, CA 92887 www.anaheimscientific.com 714-921-9095

# Calibration

The instrument complies with the technical specifications contained in this manual and such compliance is guaranteed for 1 year. It is possible Model S660 may need recalibration after one year.

Anaheim Scientific offers optional accessory Model

#### Acoustic Calibration Mode Instructions

On the main menu move the cursor to the "CALIBRATE" icon and press the Return pushbutton. The display will show:

| -        | Calib   | ration   |           |
|----------|---------|----------|-----------|
| 1.MIC Se | rial:1  | 4425-163 | 27        |
| 2.Free F | ield C  | orrectio | on:0.15dE |
| 3.Mic. S | ensiti  | vity:-3  | 5.98dB    |
| 4.Normal | SPL:    | 94.53dB  |           |
| LpC:     | dB      | Lpx=     | dB        |
| Up-SPL:1 | 30dB U  | nder-SPI | :30dB     |
| LIST     | Cal.    | App.     | Mod.      |
| Fic      | jure 13 |          |           |

Line is the microhphone serial number that is set by the factory.

LIne 2 is the microphone's free field correction, which is set according to the type of microphone. Model S660 uses 1/2" free field microphone. Its correction between sound pressure field and free field is 0.15 dB at the frequency of 1 kHz.

Line 3 is the microphone's sensitivity level. This is the sensitivity output level of the preamplifier when the preamplifier is connected to the microphone. The microphone should be calibrated to get a new sensitivity level if the preamplifier is ever replaced, as each preamplifier has its own certain input capacitance and gain.

Line 4 is the calibrator's sound pressure level, which is the actual sound pressure level after the sound level calibrator is checked.

Line 5 is LpC: when the analyzer is calibrated by C weight and LpX: which indicates the microphone's current sensitivity level

Line 6 is the Upper and Lower limts of Sound Pressure Levels.

The last bottom row in the display is the menu. The "LIST" button is used to view calibration records. "Cal" button is used to start the sound calibration procedure. "App" button is used to store calibration results and use the new sensitivity level for future measurements. "Mod" button allows the user to adjust the free field correction, the microphone sensitivity level and the calibration sound pressure level.

#### **Acoustical Calibration with CAL610**

For the first acoustical calibration, set the calibrator sound pressure level according to the verification certificate of Anaheim Scientific's Model CAL610 Sound Level Calibrator. In general, the sound level calibrator's sound pressure level is 94.0 dB. When the measured sound pressure level is not 94.0 dB, calibrate by the actual result. For example, if the result is 94.2 dB, move the cursor Mod" button, press the RETURN pushbutton. Use the or pushbuttons to move the

cursor to Line 4, SPL. Press the or pushbuttons to adjust the value to 94.2. Press the or pushbuttons once, the value will increase/decrease by 0.01 dB. When the or pushbuttons are pressed continuously, the value will increase/decrease by 1 dB. Move the cursor to "Mod" button, and press pushbutton to store the microphone's new sensitivity level.

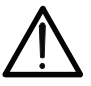

The above step is carried only when the indicated calibrator's sound pressure is different from that of the working sound level calibrator.

# **ANAHEIM** SCIENTIFIC

22820 Savi Ranch Parkway, Yorba Linda, California 92887 Phone: 714.921.9095 | www.anaheimscientific.com

© 2010 Anaheim Scientific Information and specification are subject to change without notice.